FA-Djed-003-fr

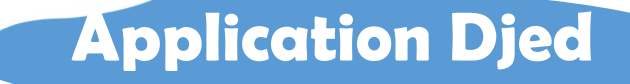

## Application d'apprentissage des langues maternelles du Cameroun.

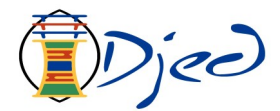

# **Guide rapide** de l'inscription

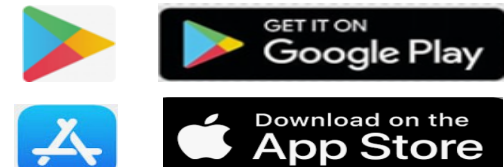

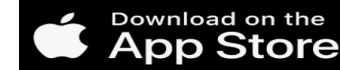

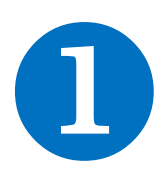

Il faut télécharger l'application Djed

- Avec Play Store pour Android (Disponible)
- Avec App Store pour IOS (disponible en fin février)

#### Action :

- 1) Aller à Play Store ou App Store
- 2) Saisir Djed et le le télécharger
- 3) Installer l'application puis l'ouvrir

Note : l'application n'est pas lourde, environ 15 Mo.

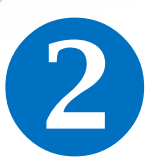

#### **Choisir le bouton d'inscription**

- Lisez les trois pages de présentation de l'appli,
- Cliquer sur Continuer.
- Cliquer sur le bouton « Je m'inscris » pour vous inscrire

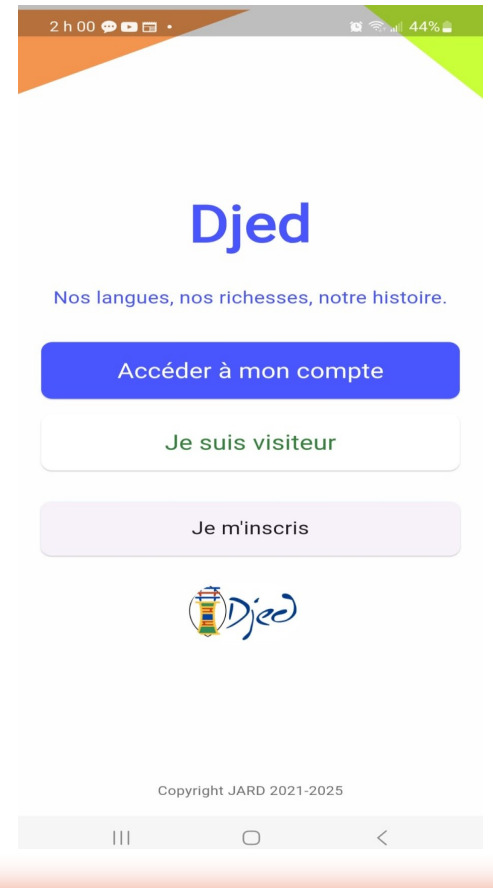

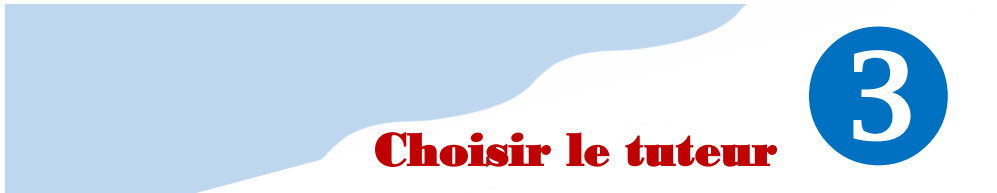

- Soit vous êtes votre propre tuteur,
- Soit vous désignez un adulte <u>déjà inscrit</u> comme votre tuteur, par son alias ou par son CIP.

Cette personne doit accepter la responsabilité.

| 11 h 17 📥 🥹 🖬 • 😰 🕸 🎯 땱 💷 36% 💩                                                                                                    |  |  |
|----------------------------------------------------------------------------------------------------|--|--|
| ← Création du compte Djed                                                                                                    |  |  |
|                                                                                                    |  |  |
| Veuillez indiquer le type d'information de<br>votre tuteur que vous allez entrer avant de<br>continuer le processus de votre inscription                                                                    |  |  |
| Option du tuteur                                                                                                    |  |  |
| Alias CIP                                                                                                    |  |  |
| 0 0                                                                                                    |  |  |
|                                                                                                    |  |  |
| Tuteur                                                                                                    |  |  |
|                                                                                                    |  |  |
| Réinitialiser Continuer                                                                                                    |  |  |
|                                                                                                    |  |  |
|                                                                                                    |  |  |
| Un tuteur est une personne qui vous guide lors de<br>votre processus d'apprentissage : choix des<br>leçons, suivi de la progression, encouragements,<br>etc<br>NB: Un tuteur doit être une personne adulte. |  |  |
|                                                                                                    |  |  |
|                                                                                                    |  |  |
|                                                                                                    |  |  |

#### Formulaire d'inscription

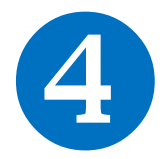

Remplir le formulaire suivant en respectant les règles , puis le soumettre.

| 1 h 24 🖪 🛛 💬 🔸                            | 🏽 🕏 뗵 🌿 💷 52% 🛢 |  |
|-------------------------------------------|-----------------|--|
| ← Inscription à Djed                      |                 |  |
| Veuillez remplir le formulaire ci-dessous |                 |  |
| Nom *                                     |                 |  |
| Nom                                       |                 |  |
| Prénom (optionnel)                        |                 |  |
| Prénom                                    |                 |  |
| Email *                                   |                 |  |
| Email                                     |                 |  |
| Téléphone (optionnel)                     |                 |  |
| 🝷 📭 +237 Téléphone                        |                 |  |
|                                           | 0/9             |  |
| Date de naissance *                       |                 |  |
| Date de naissance                         |                 |  |
| Alias *                                   |                 |  |
| Alias                                     |                 |  |
| Tuteur (Vous même)                        |                 |  |
| III O                                     | <               |  |

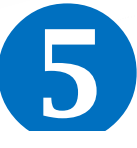

### Où payer les abonnements ?

Après le clic sur **SOUMETTRE**, le tuteur désigné, s'il n'est pas vous-même, recevra un courriel pour accepter ou décliner le rôle proposé. Un adulte peut s'auto désigner. S'il décline, vous devez en proposer un autre jusqu'à en trouver qui accepte le rôle.

Si l'usager qui s'inscrit a mentionné une adresse courriel, alors il recevra à son tour un email de confirmation du courriel indiqué.

#### Où s'abonner ?

#### Où acheter des langues ?

Une fois inscrit, allez à l'application **e-User** pour acheter des abonnements et les langues à apprendre :

# https://e-user.languelite.com

*Il faut se connecter à e-User avec les mêmes identifiants que ceux de Djed.* 

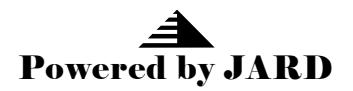